## 6. Онлайн плащане на семестриалните такси:

Избира се от менюто "Онлайн плащане". На екран се появява цялата история на плащанията, които се е опитвал да направи или е направил всеки студент с резултати от плащането и дата и час.

|                                                                                                    |                                                                                              | УНИВЕРСИТЕТ ЗА НАЦИОНИ<br>Духът прави силата                                                                                                    | АЛНО И СВЕТОВНО СТОП                                                                                                    | АНСТВО                                                                                  |                          |
|----------------------------------------------------------------------------------------------------|----------------------------------------------------------------------------------------------|----------------------------------------------------------------------------------------------------|----------------------------------------------------------------------------------------------------|-----------------------------------------------------------------------------------------|--------------------------|
|                                                                                                    |                                                                                              | Уеб Ст                                                                                                    | удент                                                                                                    | 🖾 Съобщения 🔒 азазаза                                                                   | aa cococcoccc 🌱          |
| Следани<br>Очиня<br>Срадотуска<br>Извоев учонерситется поца<br>Оснайн поцани<br>Датопоради<br>Изворадот правит поравителна вски<br>Общенития<br>Масен | Чрез системата моните да извъ<br>саранно оснуряване се извърш<br>При записани инскенторът от | Добре дошли в с<br>миле екстроно загодщее по сотрек и наледее нени, Пере и леко<br>и допантите до село в срокете за инисане и МСС<br>отдел студенти це направе провера в системата за статуса на павц | истемата за онлайн плащане и записан<br>а. грез крептрана колуникациона бръка, герантраца зацита<br>ампа.<br>Ново плащане | ане на УНСС<br>га на воеки дании. Завариване на студетската книжа, записване за следавщ | семестьр и декларация за |
| Данни за общежития<br>Данни за задължения                                                                                                    | Семестър                                                                                     | Код на влащането                                                                                                    | Статус                                                                                                    | Дата                                                                                    | Сума                     |
| Плащане на задължения                                                                                                    | 3                                                                                            | 34051                                                                                                    | опит за плащане                                                                                                    | 29.07.2020 r. 11:31:10                                                                  | 250                      |
| Стипендии                                                                                                    | 3                                                                                            | 33877                                                                                                    | опит за плащане                                                                                                    | 23.07.2020 r. 15:09:46                                                                  | 250                      |
| Важни указания за кандидатите                                                                                                    | 3                                                                                            | 33876                                                                                                    | опит за плащане                                                                                                    | 23.07.2020 r. 15:09:11                                                                  | 250                      |
| Подаване на декларация                                                                                                    | 3                                                                                            | 33873                                                                                                    | опит за плащане                                                                                                    | 23.07.2020 r. 14:47:31                                                                  | 250                      |
| Основни данни за класиране                                                                                                    | 3                                                                                            | 33872                                                                                                    | опит за плащане                                                                                                    | 23.07.2020 r 14:46:22                                                                   | 250                      |
| Избираеми дисциплини                                                                                                    | 3                                                                                            | 33871                                                                                                    | опит за плащане                                                                                                    | 23.07.2020 r. 14:41:48                                                                  | 250                      |
| Подаване на заявление                                                                                                    | 3                                                                                            | 33838                                                                                                    | опит за плащане                                                                                                    | 23.07.2020 r. 12:08:36                                                                  | 250                      |
| Pesystatu ot knacupake                                                                                                    | 3                                                                                            | 33837                                                                                                    | опит за плащане                                                                                                    | 23.07.2020 r. 11:46:05                                                                  | 250                      |
| Избор на втори чужд език                                                                                                    | 3                                                                                            | 33832                                                                                                    | опит за плащане                                                                                                    | 23.07.2020 r. 11:30:32                                                                  | 250                      |
| Ги II курс                                                                                                    | 3                                                                                            | 33829                                                                                                    | опит за плащане                                                                                                    | 23.07.2020 r. 10:54:04                                                                  | 250                      |
| Спорт<br>Класиране след втори курс                                                                                                    | Първа стр. 1 2 3 4 5                                                                         | Последна стр.                                                                                                    |                                                                                                    |                                                                                         |                          |

С натискане на бутон "Ново плащане", на екрана се появява изчислената сума за плащане и основанието за плащане. Студентът потвърждава и се отваря прозореца за плащане на банка ДСК:

| Сума за плащане: 250 00 BGN<br>Номер на поръчката: 54049<br>Описание на плащането: taksa za 4 semestyr<br>грая на текущата сесня остават: 0:19:44<br>дании на бенковата карта |
|----------------------------------------------------------------------------------------------------|
| Номер на поръчката 54049<br>Описание на плащането taksa za 4 semestyr<br>края на текущата сесия остават : 0.19.44<br>                                                         |
| Описание на плащанито taksa za 4 semestyr<br>края на текущита сесия остават: 0.19.44<br>                                                                                      |
| края на текущата сесия остават: 0.19.44<br>анни на бенковата карта                                                                                                    |
|                                                                                                    |
| VISA                                                                                                    |
| 52                                                                                                    |
|                                                                                                    |
| 0000 0000 0000 0000                                                                                                    |
| Валидност на картата 🗸 / 2020 🗸                                                                                                    |
| ИМЕ И ФАМИЛИЯ                                                                                                    |
|                                                                                                    |
| CVC2 / CVV2 код                                                                                                    |
|                                                                                                    |
|                                                                                                    |
|                                                                                                    |
| плащане                                                                                                    |
|                                                                                                    |
| -<br>Вашата банка поддържа технополни Verified by VISA или<br>sterCard Secure Code за безопасно позаруване в интернет це                                                      |

Въвежда се номера на карта, валидност на картата, притежателя на картата ,CVC2/CVV2 код .

Ако плащането е успешно на студента на екран му се изписва съобщението ,че плащането е успешно и му се изпраща на email потвърждение за успешно извършено плащане с номер на плащането .В система "Студент" се записва резултата от плащането и не е необходимо при записване студентът да доказва с някакви документи.

Ако плащането не се е извършило на екарана се изписва съобщение "Плащането не беше успешно" и в историята на плащанията се записва опита за неуспешно плащане, дата , час и причината за това

Осн въпроси, в тази част ,която вълнуват студентите са :

- Картата, с която се плаща не е задължително да е притежание на студента, който плаща с нея
- Най веротната причина за неуспешно плащане е, ако има достатъчно наличост в нея е, че картата не е регистрирана за 3d secure-код.
- Типът на картата може да е дебитна или кредитна, издадена от всяка търговска банка